## AO Web - Fix Date On Reports

Last Modified on 08/20/2021 12:24 pm EDT

To change the Date in your AO Web report, take the following steps:

In AO:

- 1. Open the report
- 2. Click on the Date field in the Modify Design screen
- 3. Select the Property List icon
- 4. Click on the Output Format field
- 5. Click on the little box with 3 dots to open the Output Properties box.
- 6. Select Date
- 7. Choose your format
- 8. Press OK.
- 9. Now you will see the date format, for example mm/dd/yy.
- 10. Change both "m"s to M (Capital M), save and export the report again to AO Web.

In general, the AO Web Report Date formats differ slightly from AO Report Date Formats.

Dates:

dddd, MMMM d, yyyy = Saturday, December 25, 2004 dd/MM/yyyy = 25/12/2004 d or dd = day in number format ddd = day in short string format (i.e. Sat for Saturday) dddd = day in string format (i.e. Saturday) MM = month in number format MMM = month in short string format (i.e. Dec for December) MMMM = month in string format (i.e. December) y or yy = year in two digit format (i.e. 04 for 2004) yyyy or yyyy = year in four digit format (i.e. 2004)